# Jak na video-konferenci přes PC

## Google Hangout Meet

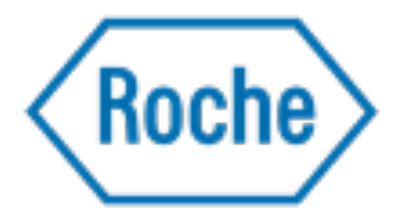

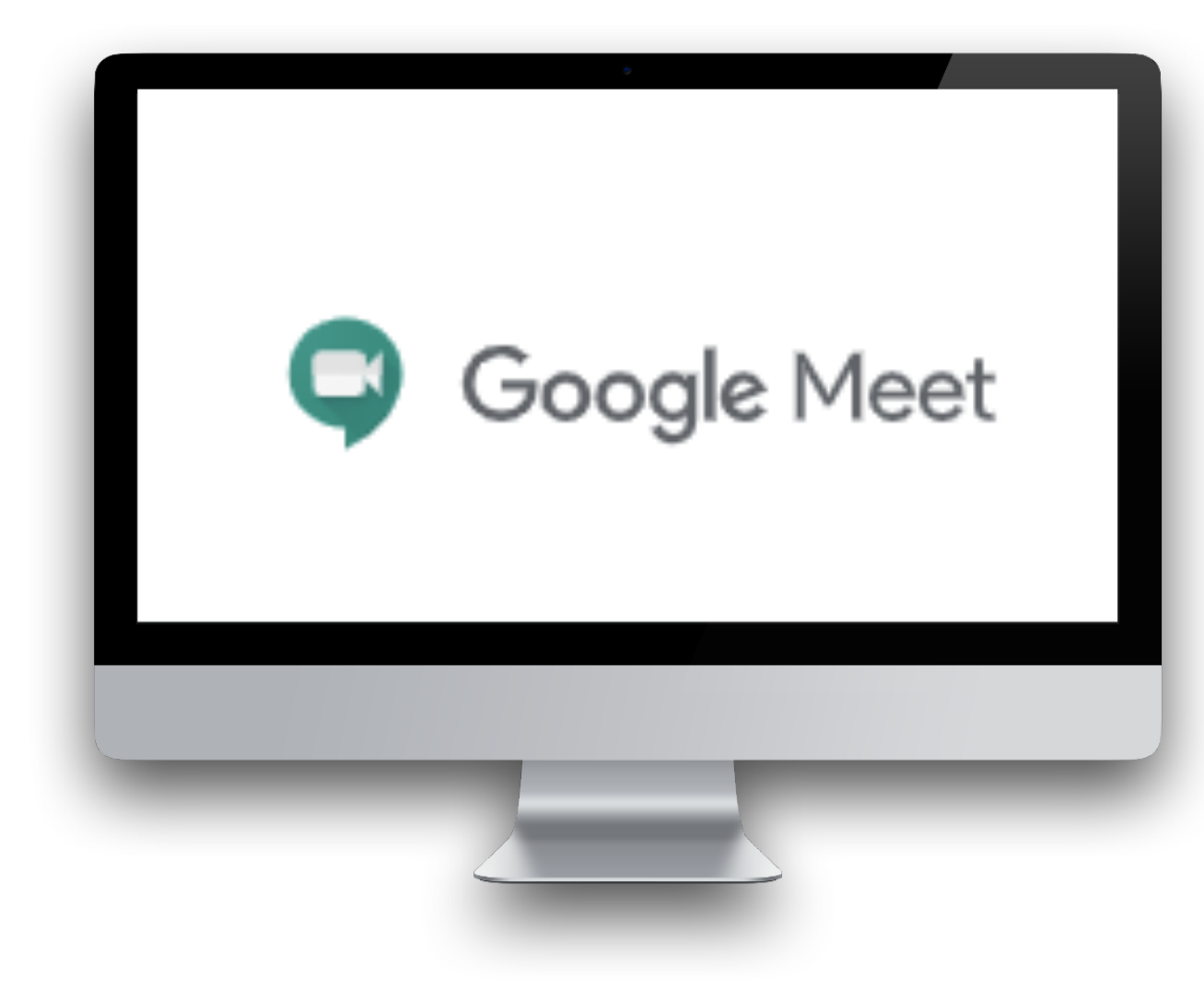

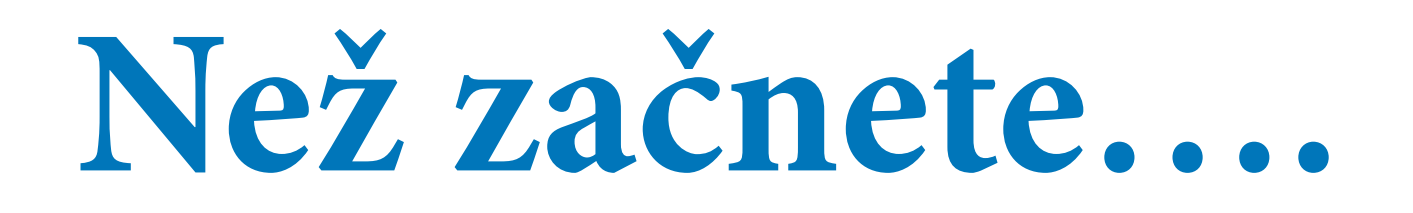

K video-konferenci se lze připojit z libovolného prohlížeče ve Vašem počítači nebo notebooku. Není třeba instalovat si žádný speciální software. Je pouze nutné mít na svém počítači povoleno použití kamery a mikrofonu pro aplikace.

Pro využívání Google Hangout Meet **není potřeba mít založený Google účet.** Systém se Vás při přihlášení pouze zeptá na vaše jméno. Do hovoru vstoupíte až poté, co organizátor video-konference Váš vstup schválí.

Nebo pro přihlášení využijte Váš již existující Google účet.

| Google Meet               X                 Coogle Meet               X                 X               X                 X               X                 X               X                                                                                                    |
|----------------------------------------------------------------------------------------------------|
| <ul> <li>C          <ul> <li>email.seznam.cz/?hp=#inbox/9</li> <li>Aplikace              Free Vector graphic</li> <li>G              www.google.com              Sist 7000 - 3082, M</li> <li>Free mockups   Mo</li> <li>Mapy.cz              YouTube              Z             Cesko-Slovenská fil             O             Uschovna.cz             Bear Grylis - Tichý o             El Livesport.cz: Fotbal</li> </ul> </li> <li>Hiedat e-mail, přílohu či kontakt;         <ul> <li>Aplikace</li> </ul> </li> </ul>                                                                                                    |
| Hedat e-mail, přilohu či kontakt:                                                                                                    |
| Hiedate-mail, přilohu či kontakt Q                                                                                                    |
|                                                                                                    |
| Napsate-mail < Zpět Přesunout Označit Spam Špam 🗍 î Smazat Adopovědět Adopovědět všem /* Přeposlat A                                                                                                    |
| Doručené       MZ       martina.zelezna.mz@gmail.com martina.zelezna.mz@gmail.com *       Dnes 12:10         1 Odeslané       Komu: hcconsulting.hc@seznam.cz       Dnes 12:10                                                                                                    |
| Rozepsané E Pozvánka: (Schůzka Roche) - po 1. čvn 2020 11:00 - 11:30 (BST) (hcconsulting.hc@seznam.cz)                                                                                                    |
| Archiv Vyjádřete se k pozvánce           Archiv         Odmítnout         Odmítnout         Možná           A Spam         Spam         Span         Span |
| <ul> <li></li></ul>                                                                                                    |
| Stitley o                                                                                                    |
| Cervená     Imartina.zelezna.mz@gmail.com (organizátor)                                                                                                    |
| Zelená<br>Tuto část popisu prosím neupravujte.                                                                                                    |
| Tato uddrost má videohovor.<br>Připtijit se: https://meet.google.com/zxk                                                                                                    |
| Prohlédněte si svou udalost na <u>https://www.google.com/s=1</u> .                                                                                                    |
| Stáhnout (.ics) – pro aplikace či Outlook                                                                                                    |

Pozvánku k video-konferenci obdržíte od zástupce společnosti ROCHE emailem formou schůzky přes Google kalendář.

#### V tomto případě klikněte na zaslaný link.

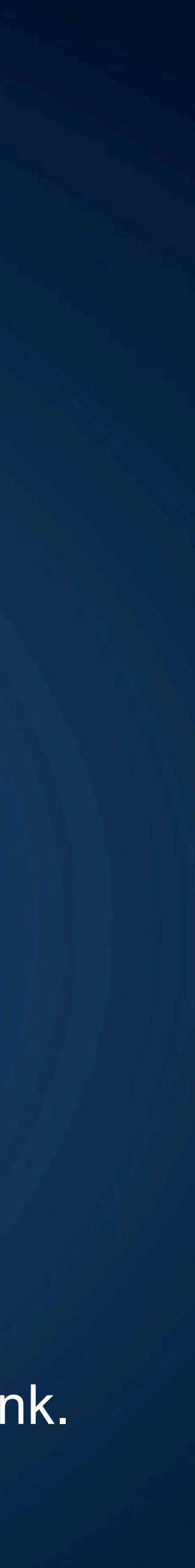

| Google Meet ×                  | 1 Kalendář Google - pondělí, 1. čer 🗙 🍝 Doručené – Seznam Email 🗙 +                                                                                              | o ×       |
|--------------------------------|----------------------------------------------------------------------------------------------------|-----------|
| ← → C @ email.seznam.cz/?h     | hp=#inbox/9                                                                                                    | 🛞 :       |
| Aplikace Free Vector graphic C | G www.google.com 📴 ISO 7000 - 3082, M 🔘 Free mockups   Mo 🕼 Mapy.cz 💶 YouTube 🔟 Česko-Slovenská fil 🌖 Úschovna.cz 💷 Bear Grylls - Tichý o 💽 Livesport.cz: Fotbal | 29        |
| EMAIL                          | Hiedat e-mail, přilohu či kontakt                                                                                                    | Seznam.cz |
| Napsat e-mail                  | < Zpět Přesunout v Označit v Spam v 🗊 Smazat v Odpovědět všem /* Přeposlat <                                                                                     |           |
| Doručené<br>I Odeslané         | MZ martina.zelezna.mz@gmail.com Dnes 12:10 Komu: hcconsulting.hc@seznam.cz                                                                                       | Î         |
| Rozepsané Fromadné             | 🖾 Pozvánka: (Schůzka Roche) - po 1. čvn 2020 11:00 - 11:30 (BST) (hcconsulting.hc@seznam.cz) 🏠                                                                   |           |
| Archiv                         | Vyjádřete se k pozvánce Odmítnout (?) Možná                                                                                                    |           |
| Koš S hvězdičkou               | C Meet                                                                                                    | . 1       |
| Štitky ~<br>Červená            | Jana Nováková vás zve, abyste se připojili k videohovoru, který<br>právě probíhá                                                                                 |           |
| Zelená<br>2 Kontakty           | PŘIPOJIT SE KE SCHÚZCE                                                                                                    |           |
|                                | meet.google.com/hfv-sypy-fsh                                                                                                    |           |
| © 5 ¢                          | Stáhnout (.ics) – pro aplikace či Outlook                                                                                                    |           |
|                                |                                                                                                    |           |

Pozvánku k video-konferenci můžete obdržet od zástupce společnosti ROCHE i přímo z video-konference.

#### Klikněte na tlačítko "PŘIPOJIT SE KE SCHŮZCE" nebo na odkaz v emailu.

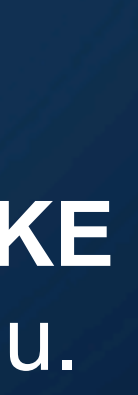

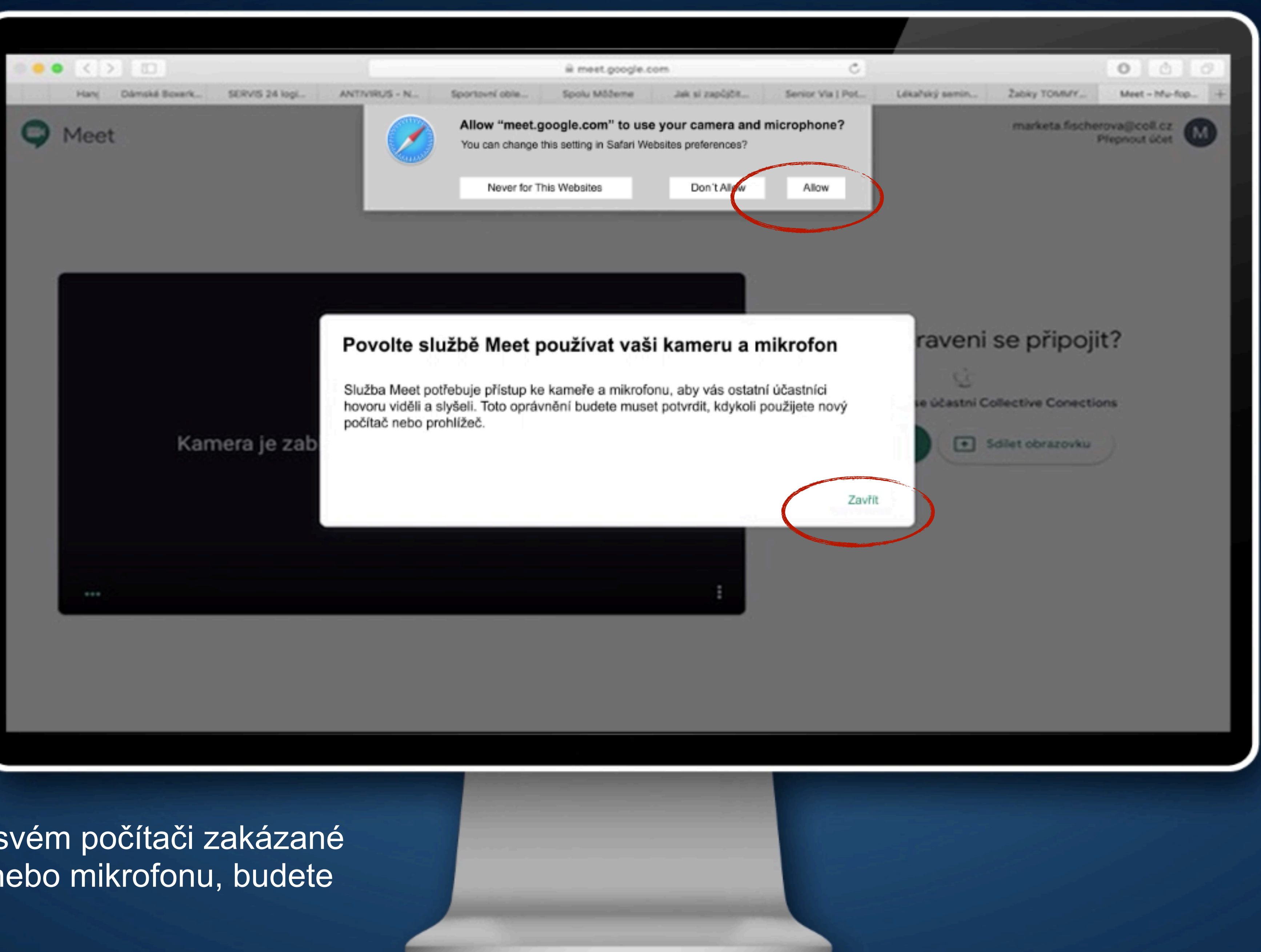

Pokud máte na svém počítači zakázané použítí kamery nebo mikrofonu, budete je muset povolit.

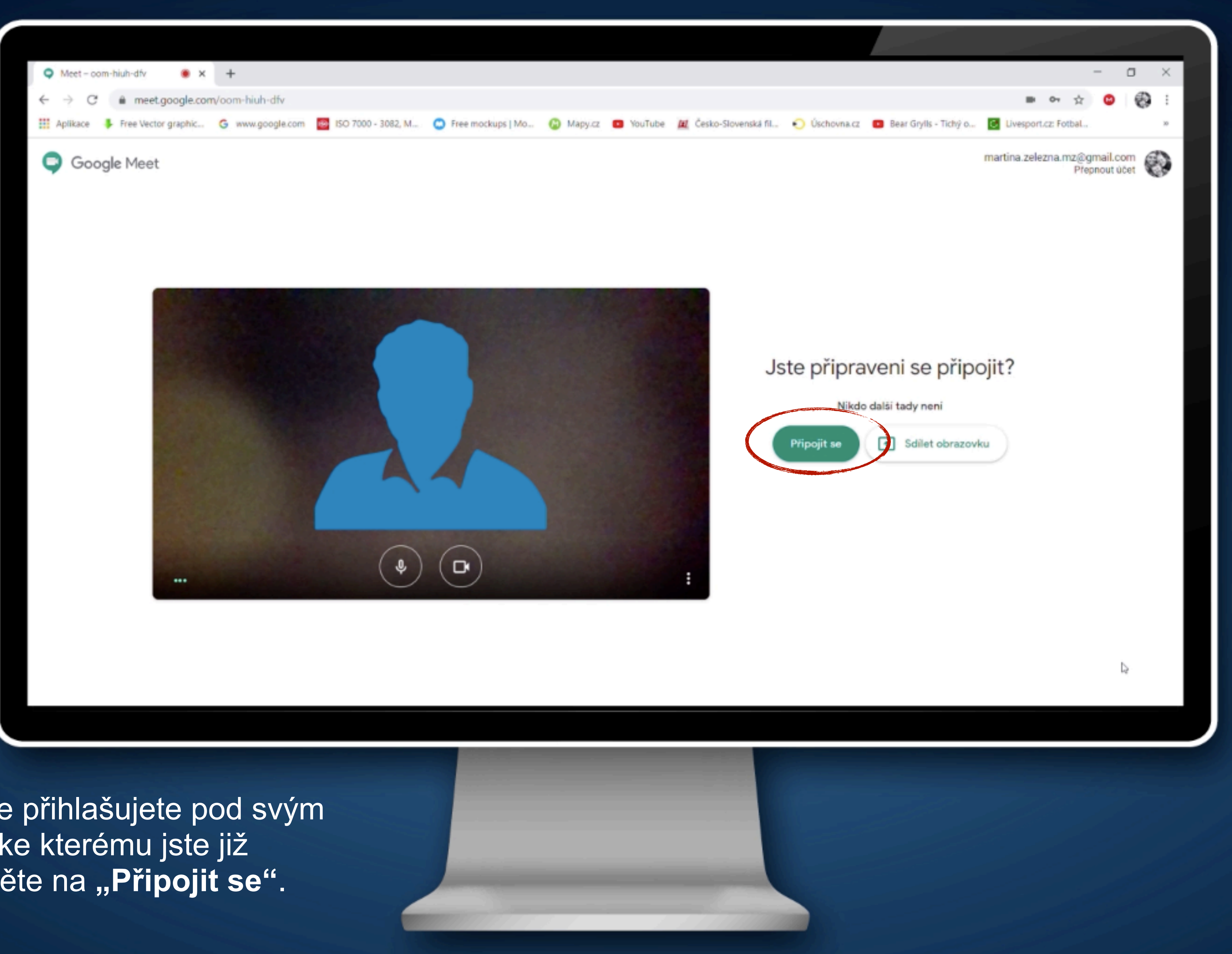

V případě, že se přihlašujete pod svým Google účtem, ke kterému jste již přihlášeni, klikněte na "Připojit se".

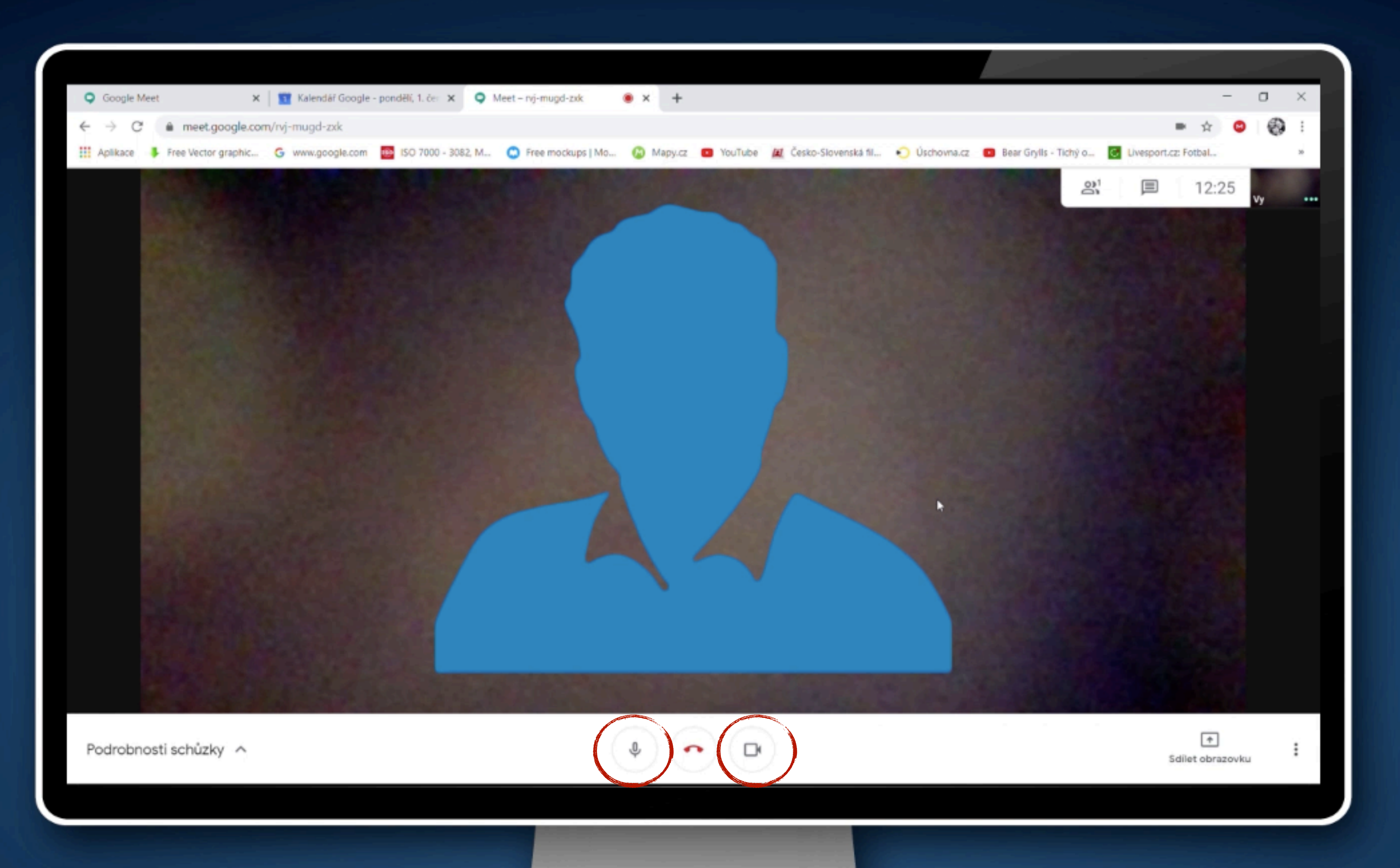

Po kliknutí na odkaz se dostanete do virtuální konferenční místnosti, kde se hovor uskuteční.

Pro video-konferenci je třeba mít aktivovaný mikrofon a kameru, ty lze snadno ovládat pomocí tlačítek na spodní liště.

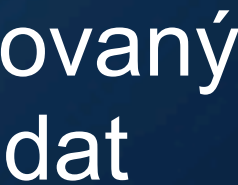

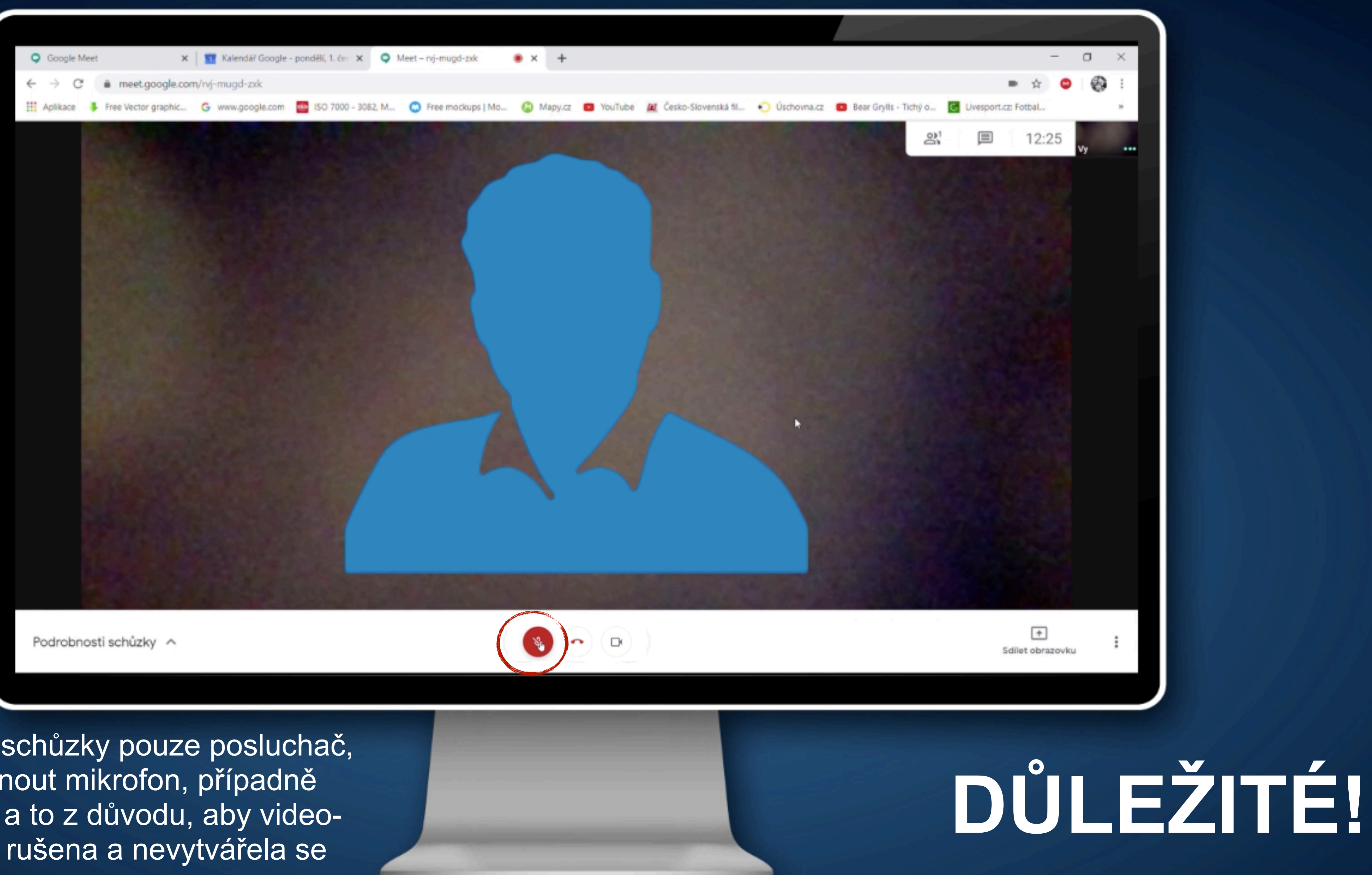

Pokud jste během schůzky pouze posluchač, doporučujeme vypnout mikrofon, případně i webovou kameru a to z důvodu, aby videokonference nebyla rušena a nevytvářela se ozvěna.

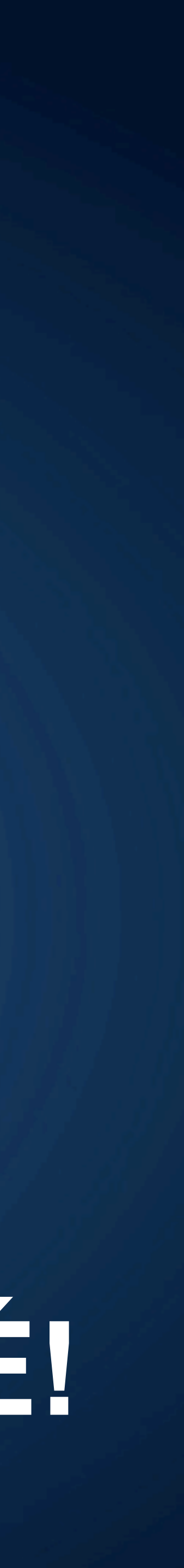

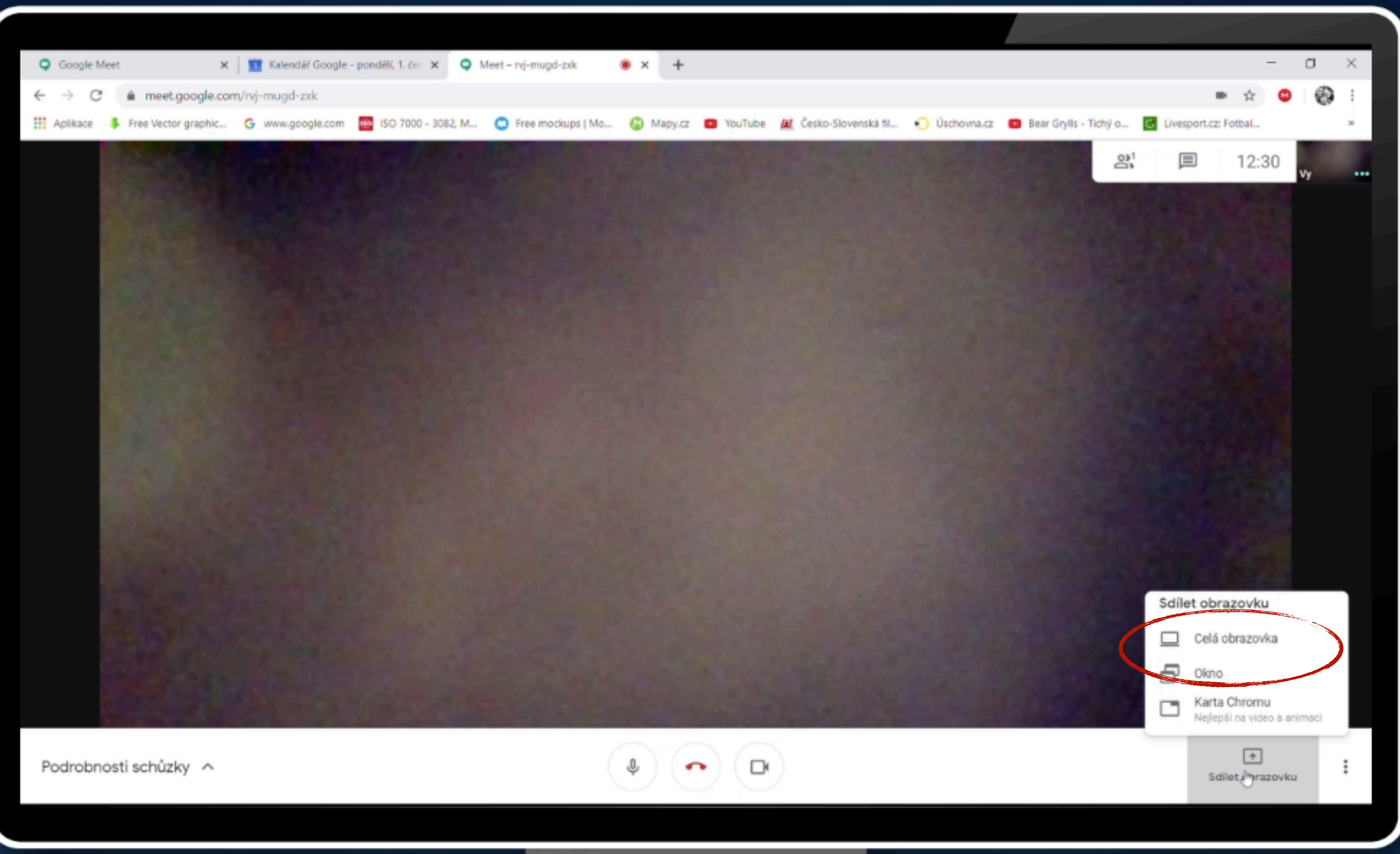

Během Vašeho setkání máte možnost sdílet např. prezentaci s ostatními účastníky video-konference, a to přes ikonu "Sdílet obrazovku".

## Sdílet obrazovku

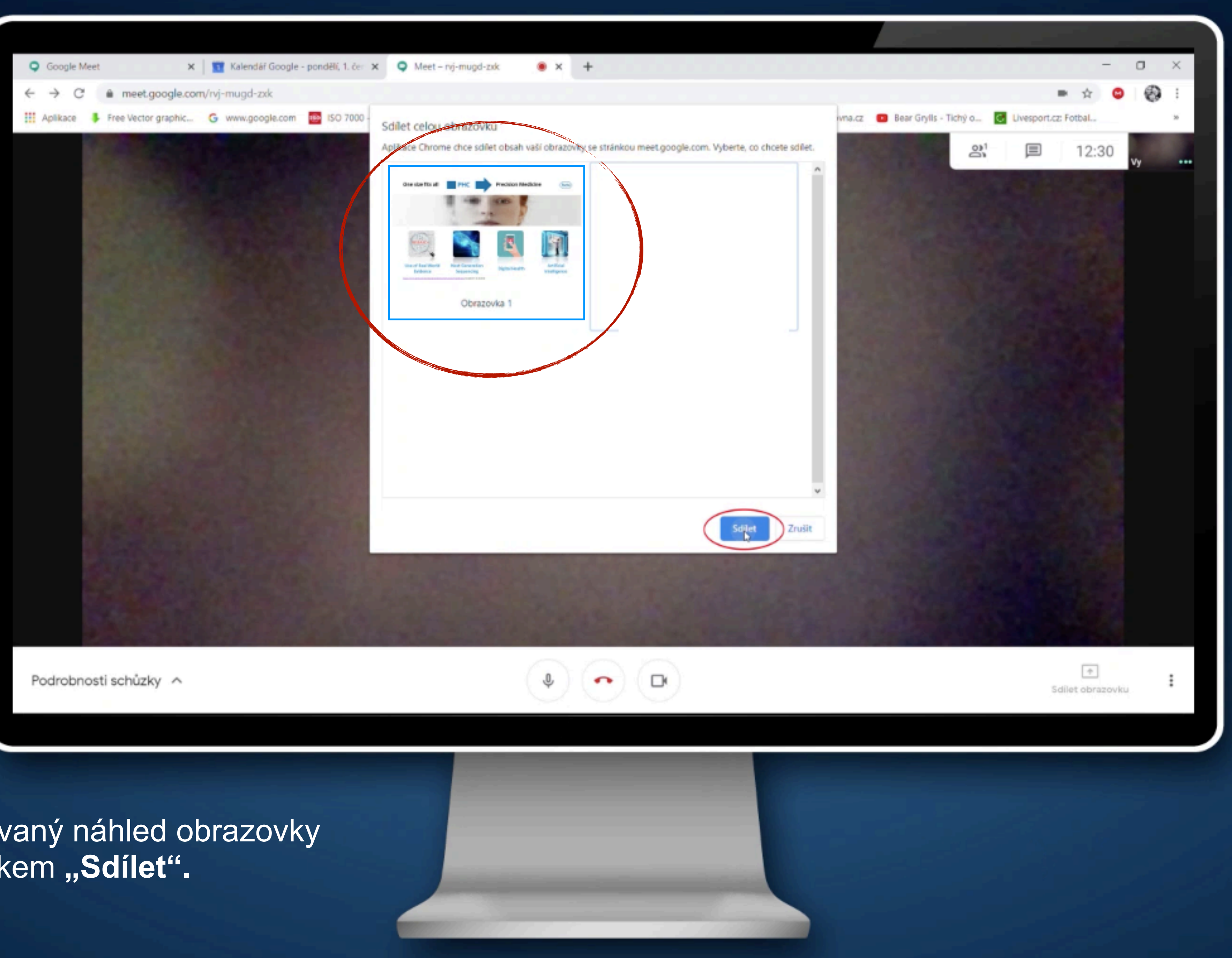

Vyberte požadovaný náhled obrazovky a potvrdťe tlačítkem "Sdílet".

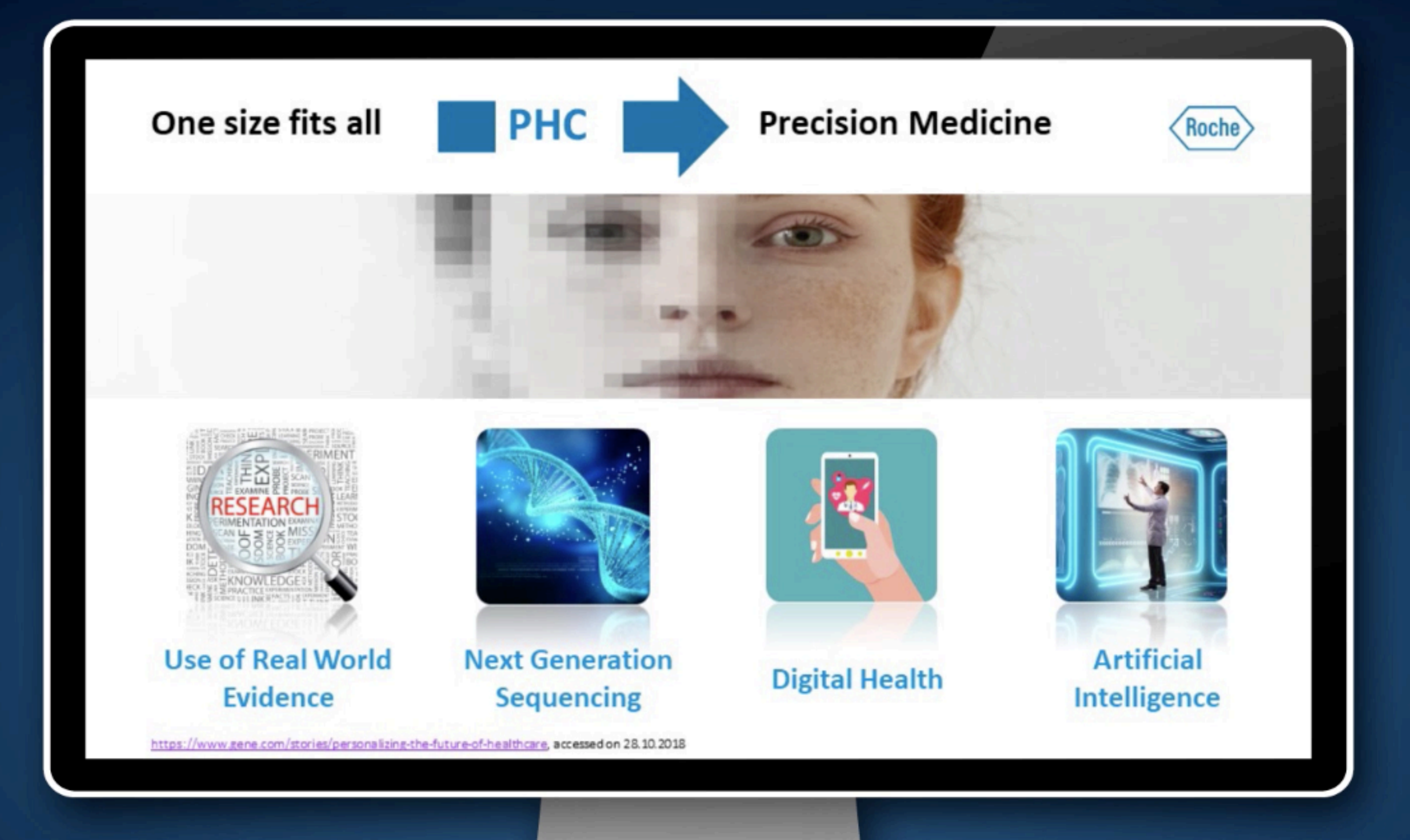

V případě aktivace sdílení obrazovky je následně sdílen veškerý obsah, který si na počítači otevřete včetně webových stránek, dokumentů nebo videí.

Ostatní účastníci uvidí sdílený dokument.

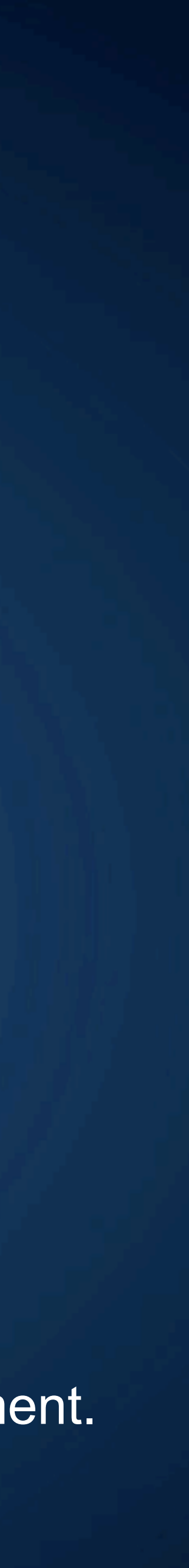

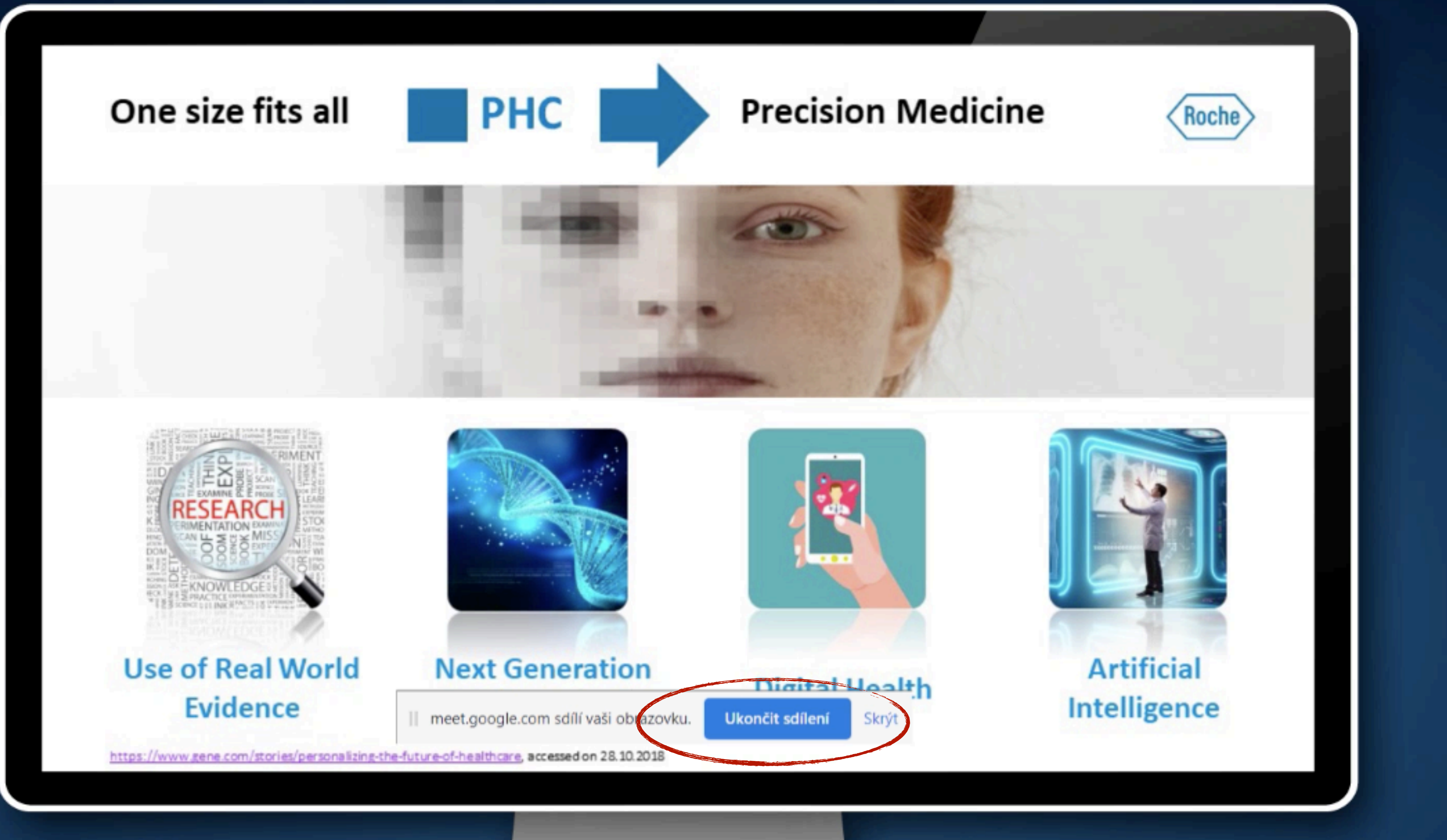

V případě ukončení sdílení kliknete na "**Ukončit sdílení"** a vrátíte se zpět. Sdílení skončí také v případě, že jiný účastník video-konference začne sdílet svojí obrazovku.

## Ukončit sdílení

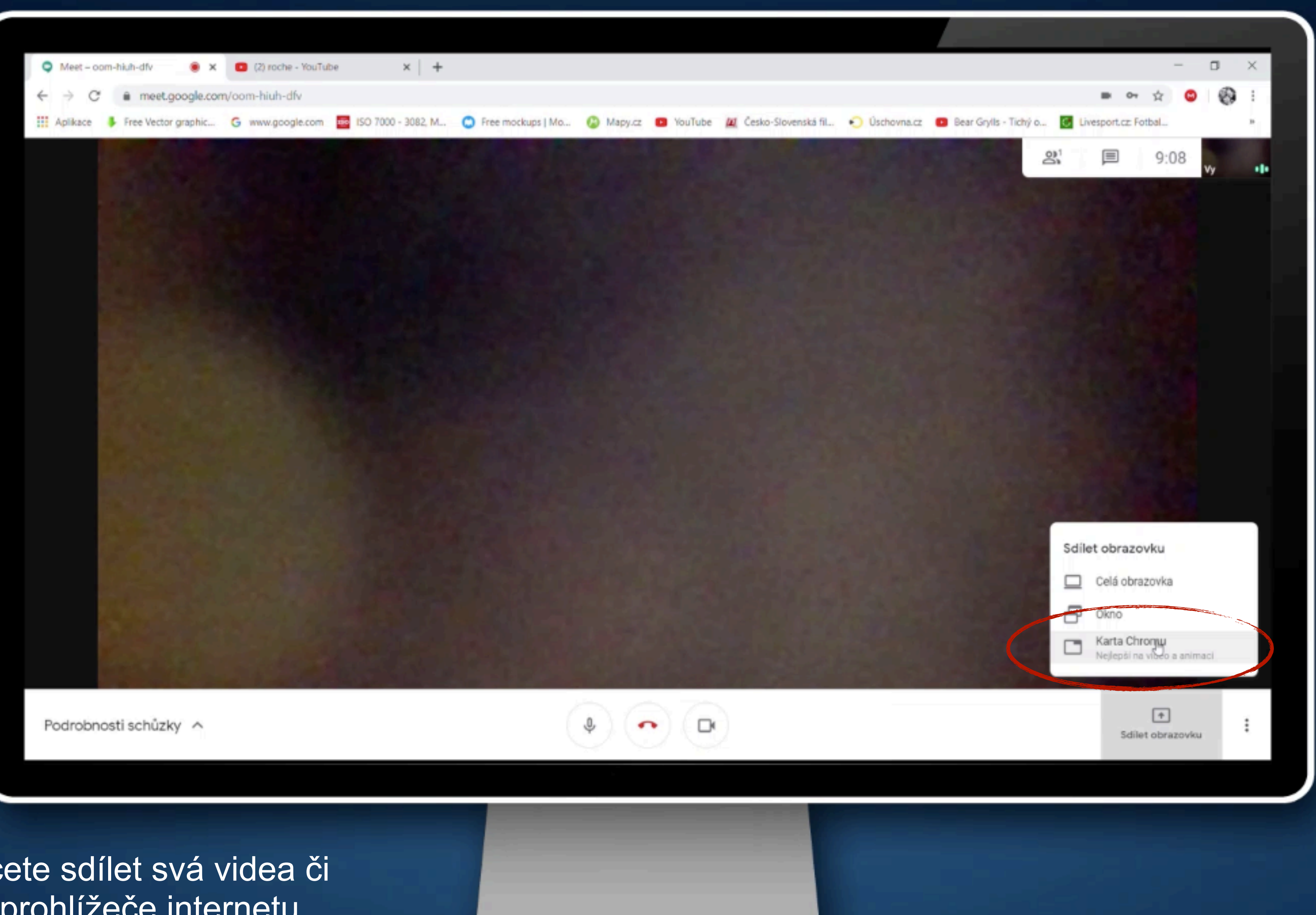

V případě, že chcete sdílet svá videa či animace přímo z prohlížeče internetu, doporučujeme sdílení obrazovky přes kartu Chrome.

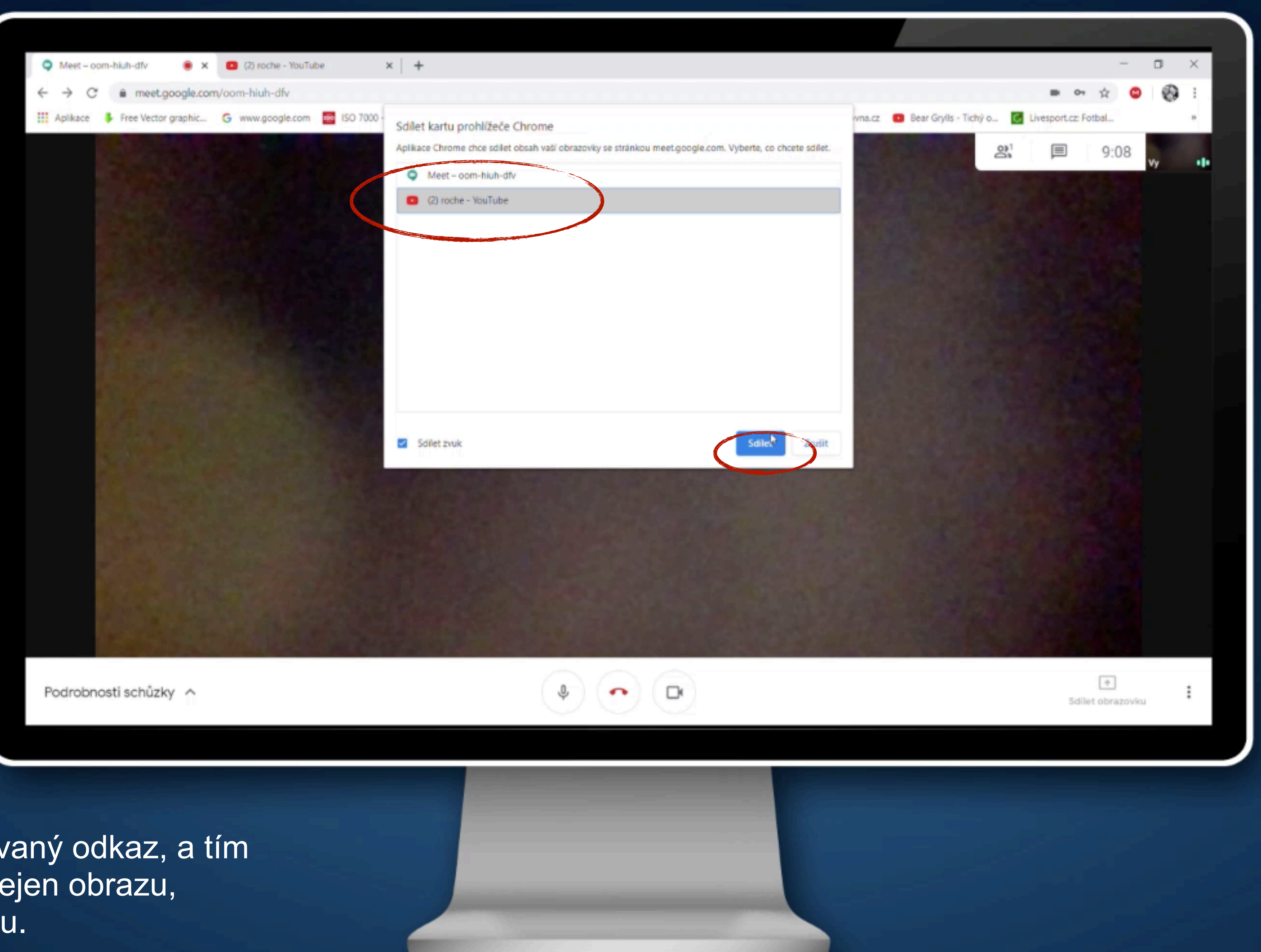

Potvrďte požadovaný odkaz, a tím zajistíte sdílení nejen obrazu, ale i přenos zvuku.

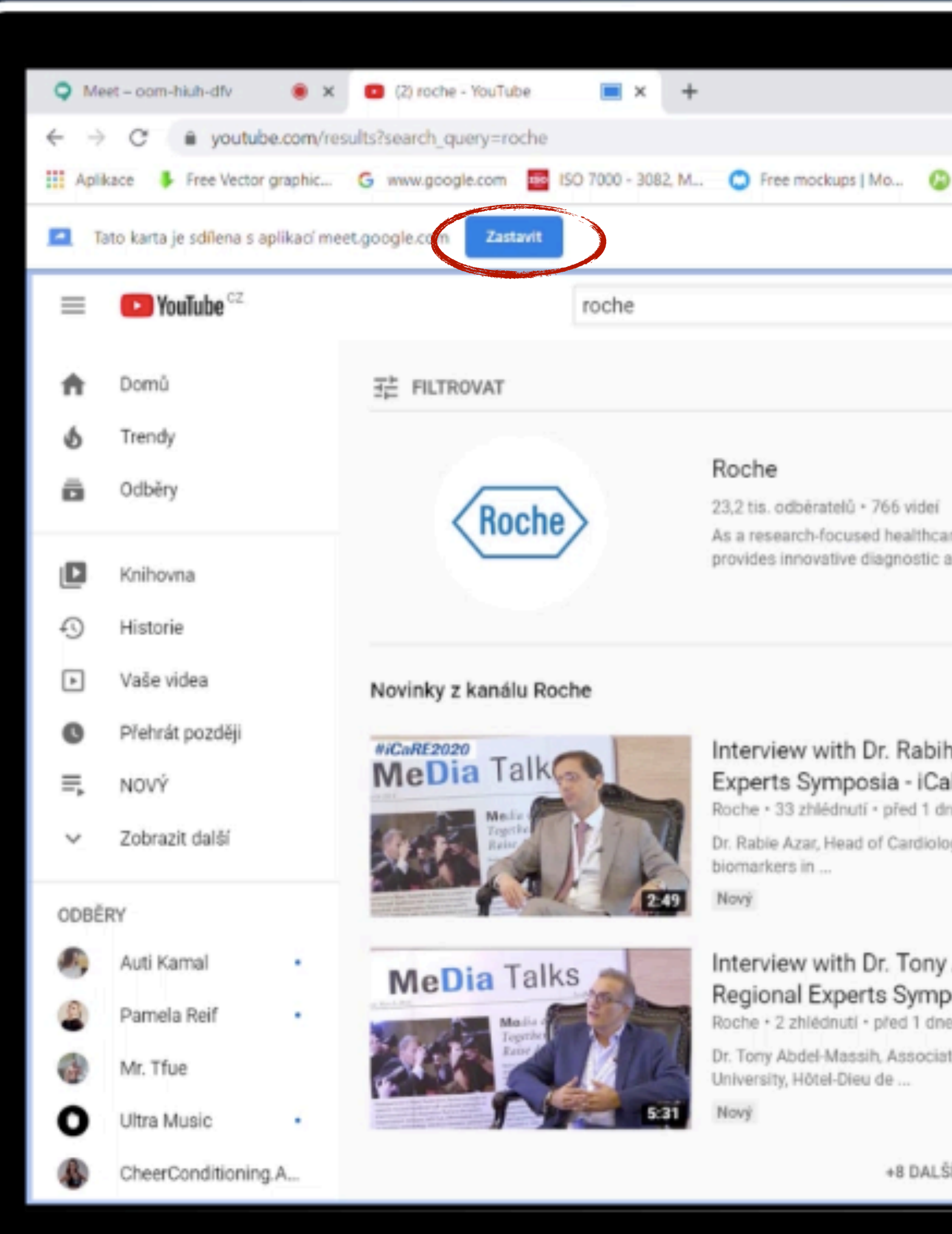

## Sdílení ukončíte kliknutím na tlačítko **"Zastavit"**.

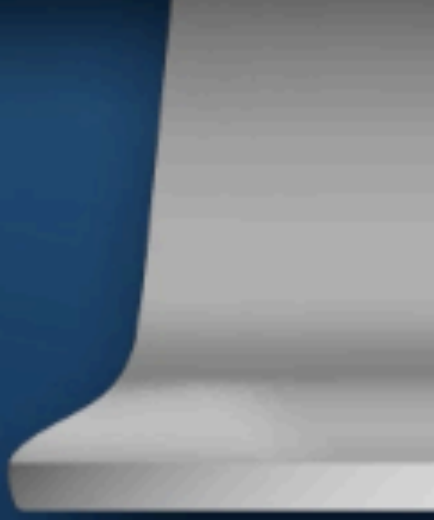

|                                                                              |                        |            |            | _ |   | $\times$ |        |
|------------------------------------------------------------------------------|------------------------|------------|------------|---|---|----------|--------|
|                                                                              |                        |            | 4          | 0 | ത | 1        |        |
| 🚱 Mapyuzz 🔳 YouTube 📶 Česko-Slovenská fil. 🕥 Úvrkovstva z                    | Bear Grults - Tické a  | C Liverage | LCT Fotbal |   | 0 | 1        |        |
|                                                                              | and service incluy our | anespol    |            |   |   | -        |        |
|                                                                              |                        |            |            |   |   |          |        |
| <b>—</b> Q                                                                   |                        |            |            | 2 |   | 4        |        |
|                                                                              |                        |            |            |   | - |          |        |
|                                                                              |                        |            |            |   |   |          |        |
|                                                                              |                        |            |            |   |   |          |        |
|                                                                              |                        |            |            |   |   |          |        |
| dei ODEBÍRAT                                                                 |                        |            |            |   |   |          |        |
| thcare company, Roche discovers, develops and tic and therapeutic            |                        |            |            |   |   |          |        |
|                                                                              |                        |            |            |   |   |          |        |
|                                                                              |                        |            |            |   |   |          |        |
|                                                                              |                        |            |            |   |   |          |        |
|                                                                              |                        |            |            |   |   |          |        |
| bih Azar at 2020 Cardiovascular Regional                                     |                        |            |            |   |   |          |        |
| I down                                                                       |                        |            |            |   |   |          |        |
| tiology at Hotel Dieu de France Hospital in Lebanon, sneaking on the role of |                        |            |            |   |   |          |        |
| of the fore of the second second second of the fore of                       |                        |            |            |   |   |          |        |
|                                                                              |                        |            |            |   |   |          |        |
| ny Abdel-Massih at 2020 Cardiovascular                                       |                        |            |            |   |   |          |        |
| mposia - iCaRE                                                               |                        |            |            |   |   |          |        |
| dnem                                                                         |                        |            |            |   |   |          |        |
| ociate Professor of Cardiology, Heart Failure Unit Director, St Joseph       |                        |            |            |   |   |          |        |
|                                                                              |                        |            |            |   |   |          |        |
| AI ŠÍCH                                                                      |                        |            |            |   |   |          |        |
|                                                                              |                        |            |            |   |   |          |        |
|                                                                              |                        |            |            |   |   |          |        |
|                                                                              |                        |            |            |   |   |          | $\sim$ |
|                                                                              |                        |            |            |   |   |          |        |
|                                                                              |                        |            |            |   |   |          |        |
|                                                                              |                        |            |            |   |   |          |        |
|                                                                              |                        |            |            |   |   |          |        |
|                                                                              |                        |            |            |   |   |          |        |

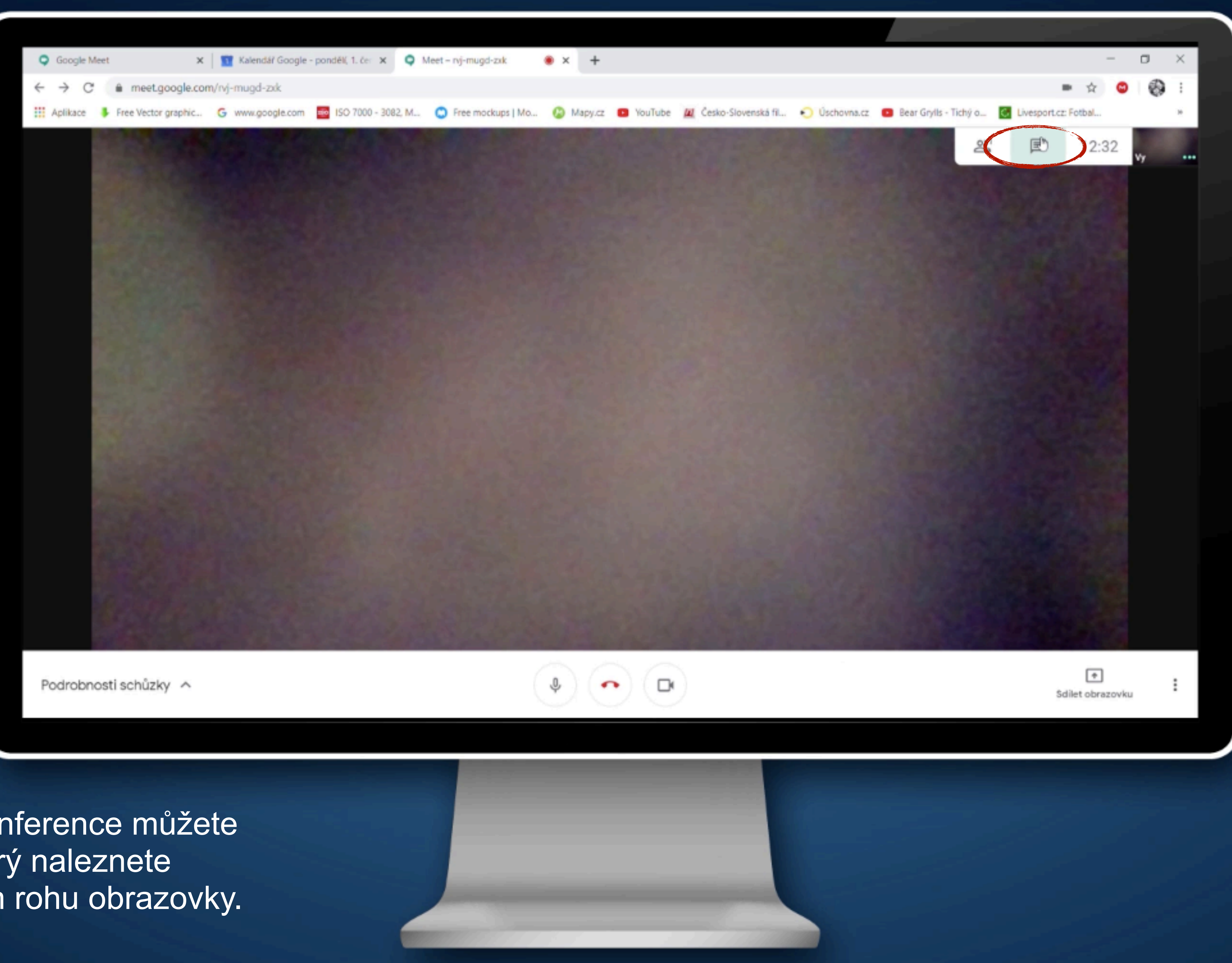

Během video-konference můžete využít i chat, který naleznete v pravém horním rohu obrazovky.

## Chat

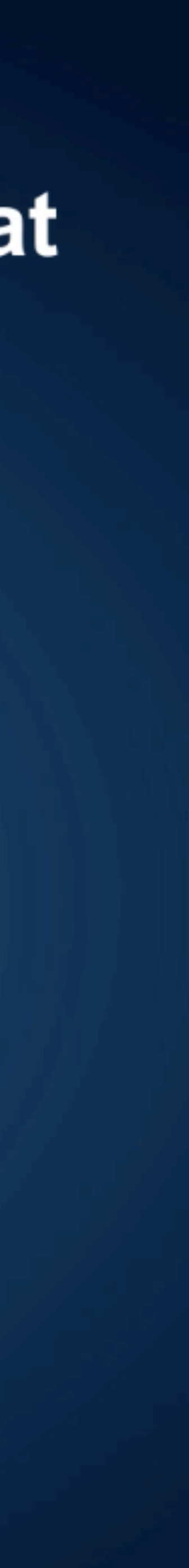

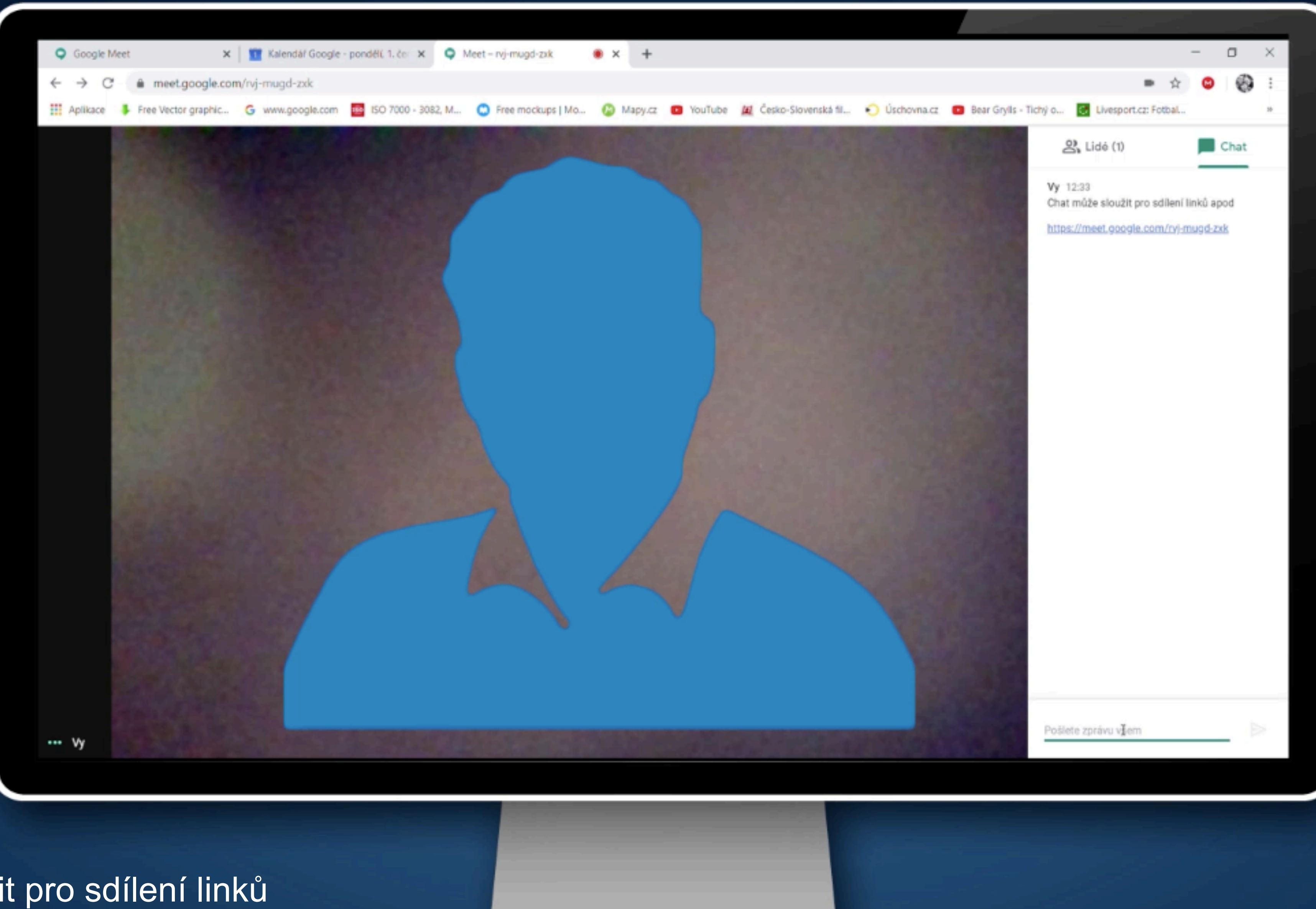

Chat může sloužit pro sdílení linků a podobně. Obsah chatu vidí všichni účastníci video-konference.

### Chat

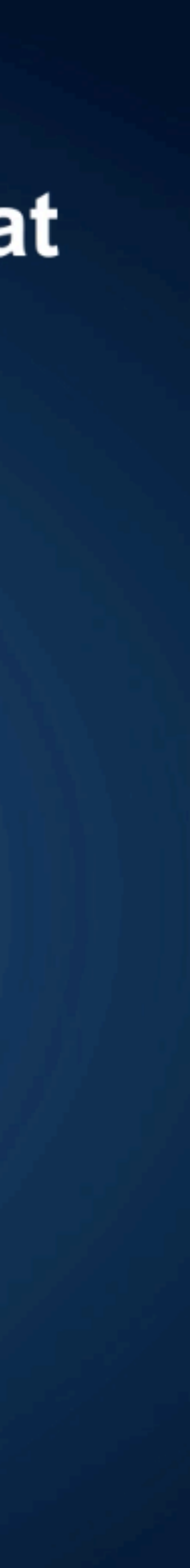

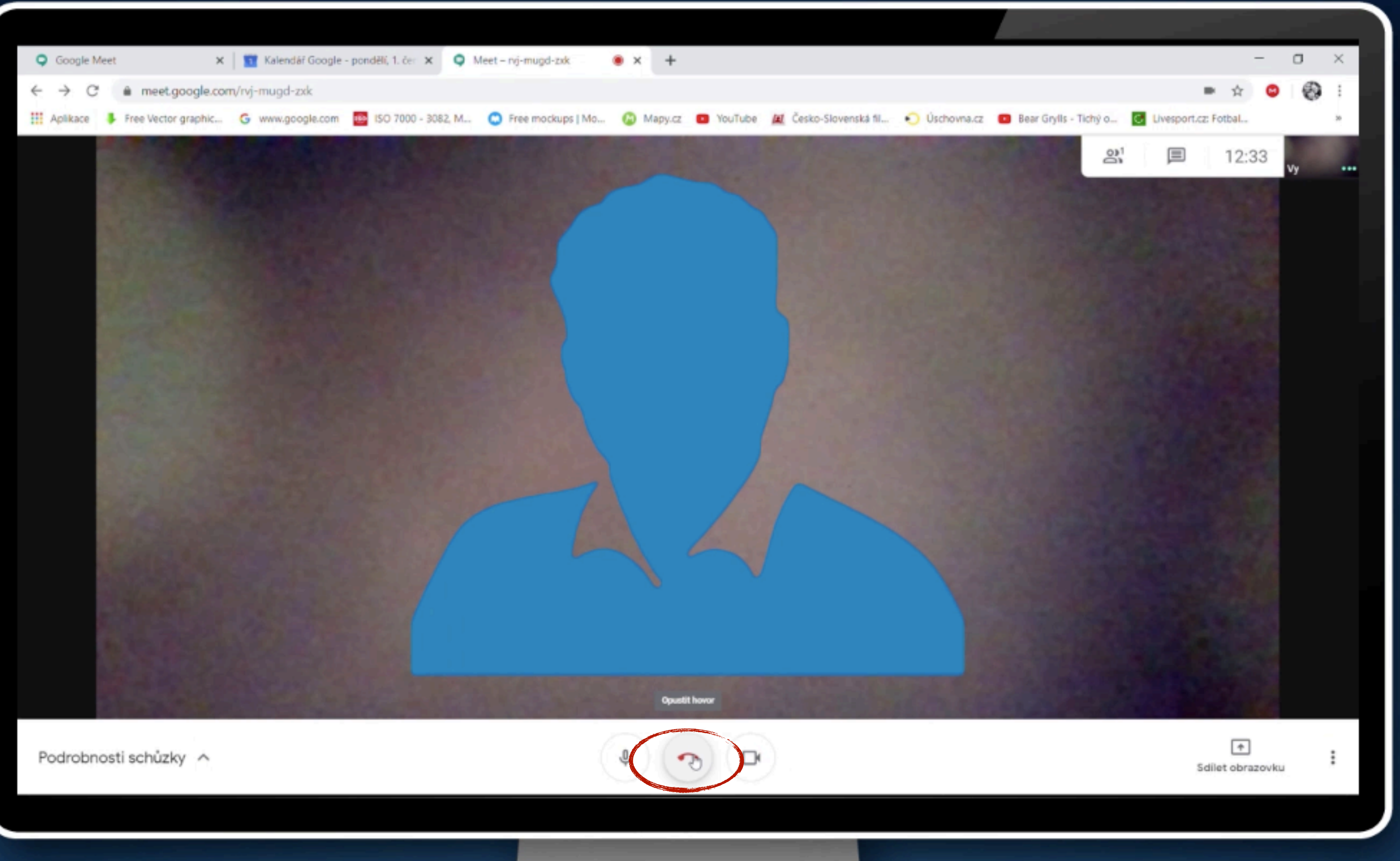

Pokud neukončí schůzku zástupce společnosti ROCHE, video-konferenci můžete opustit tlačítkem "Opustit hovor".

## **Opustit hovor**

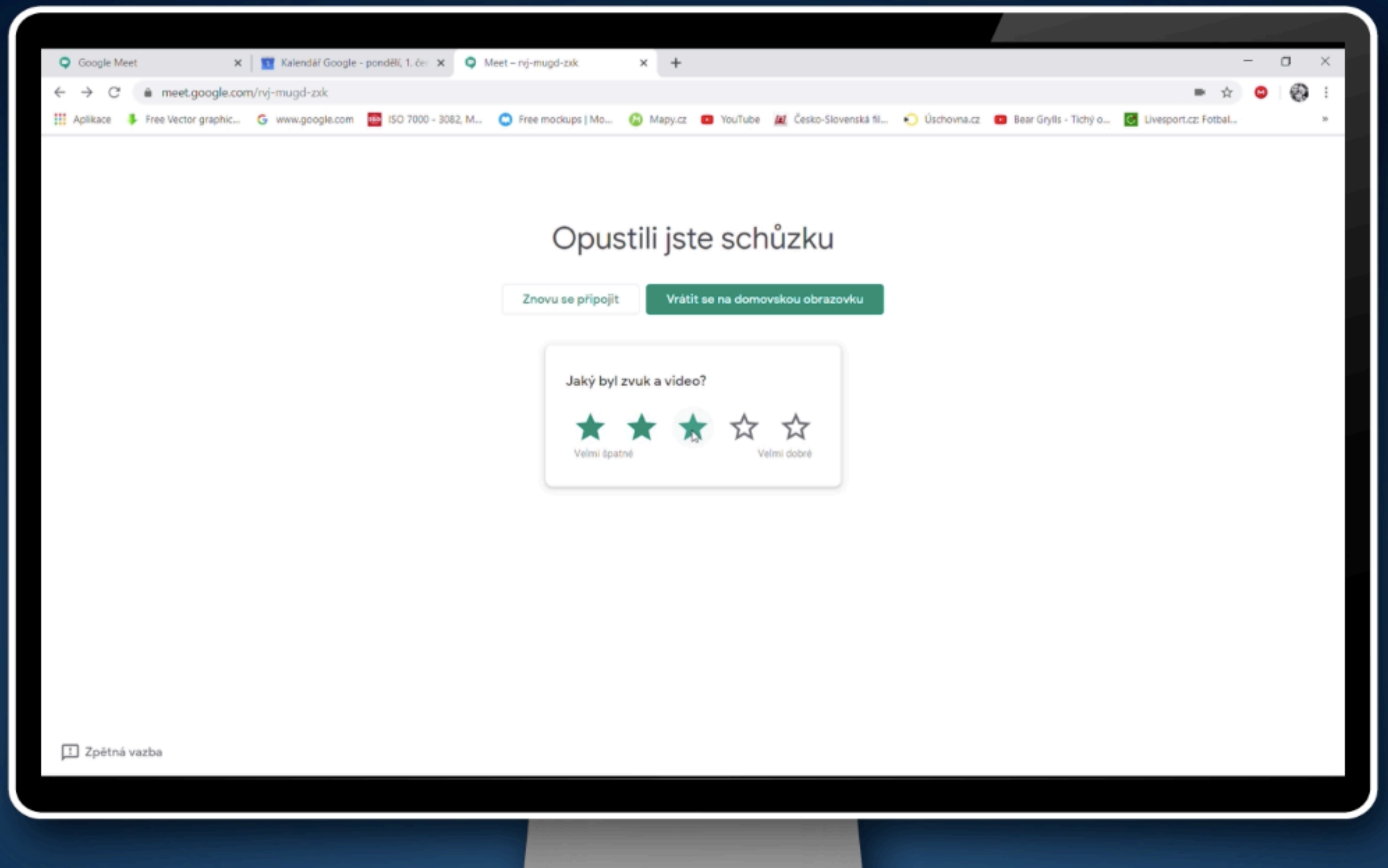

Po skončení schůzky můžete dát zpětnou vazbu vývojářům této aplikace, a to především ohledně kvality zvuku a videa.

## **Opustit hovor**

# Doing now what patients need next

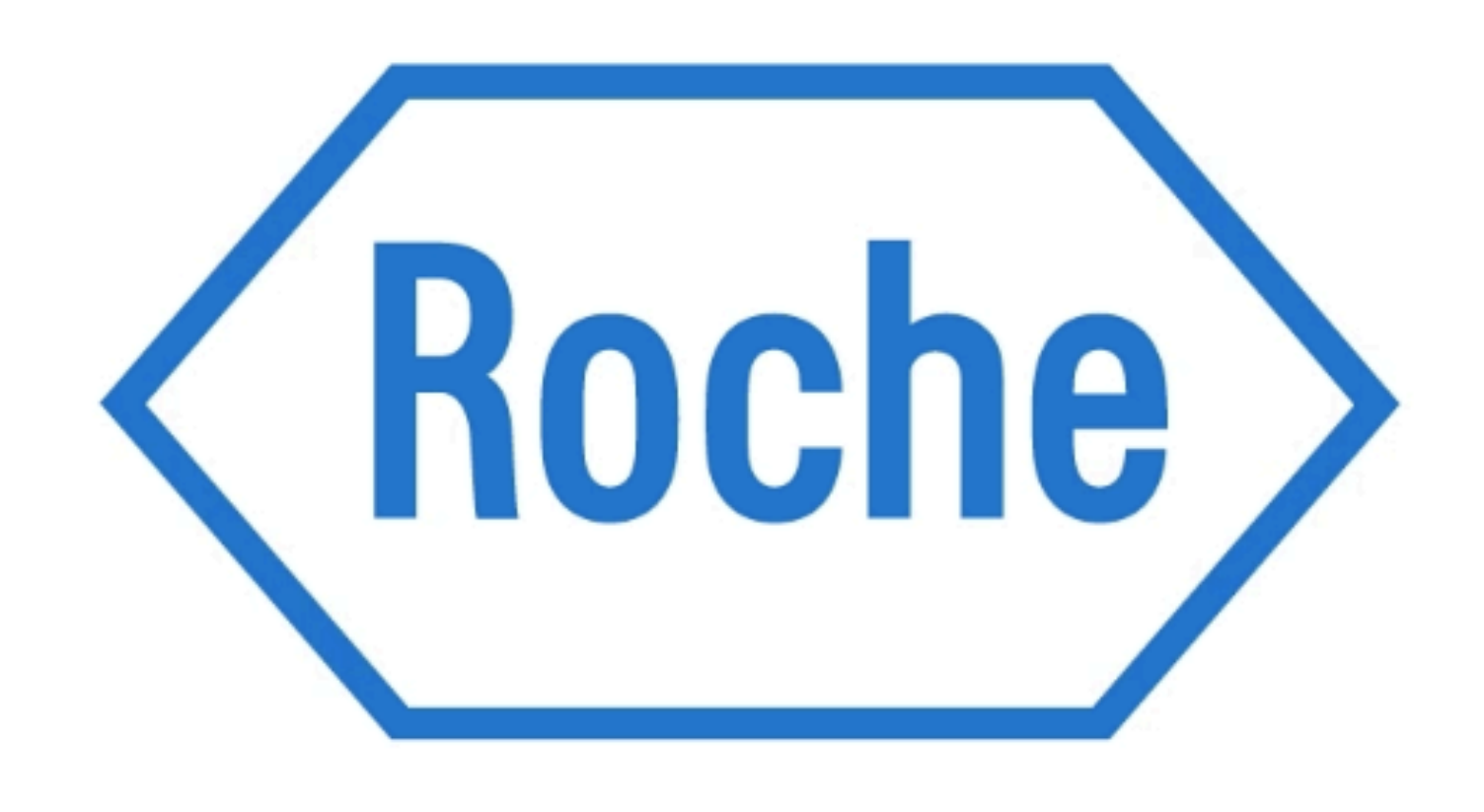

ROCHE s.r.o., Futurama Business Park Bld F, Sokolovská 685/136f, 186 00 Praha 8, tel. +420 220 382 111